## Creating an opportunities post:

1. Create an account at <u>https://opportunities.ucsf.edu/</u>. Account approval may take up to one week.

2. Once authorized, log into the home page. On the top left side, there is a tab that says "I'd like to create a:"

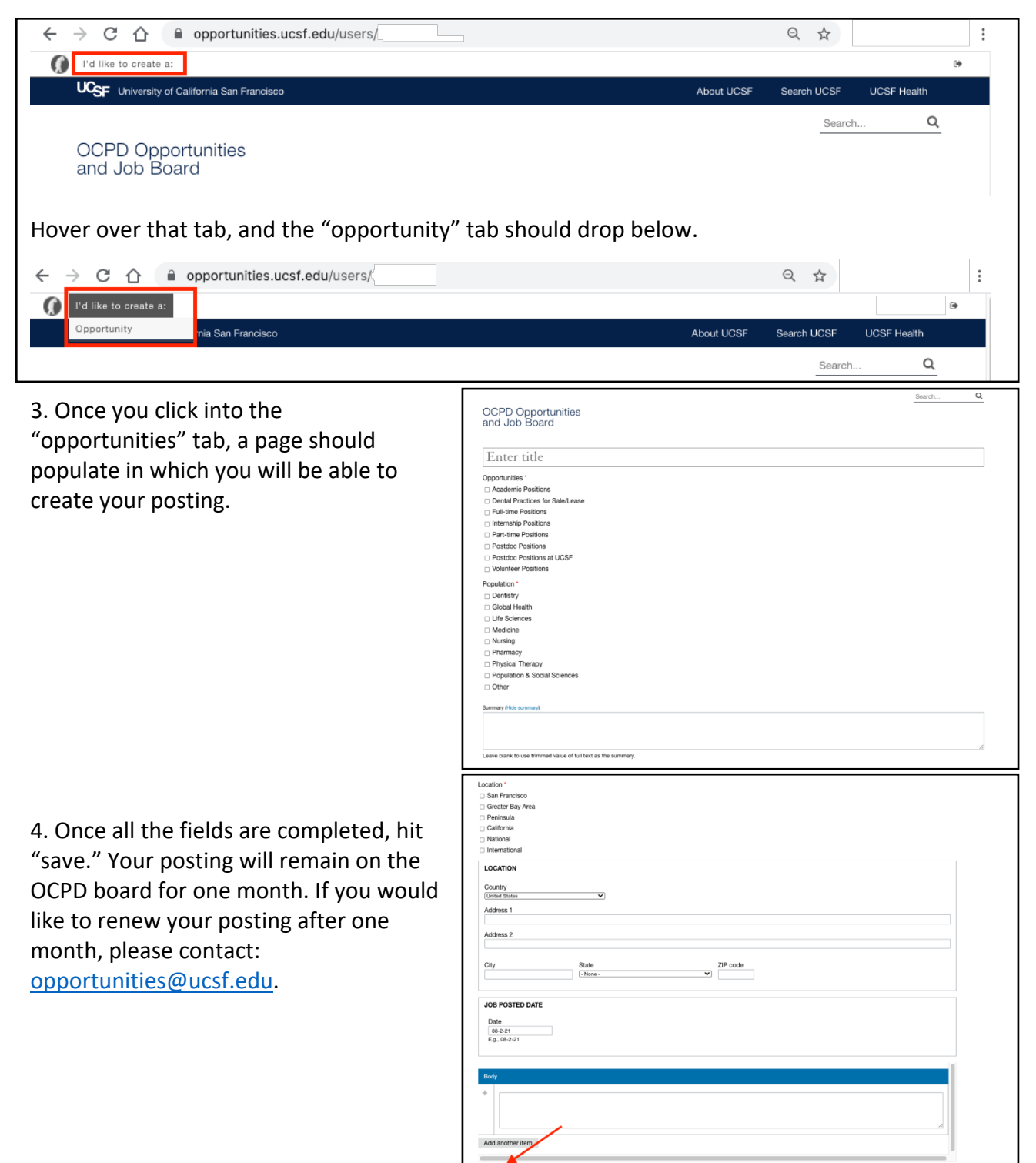